## 報名系統問題:

- 現在才高一還未分組,請問該如何勾選?
  ▶ 本報名系統「升學組別」欄位為必選(填),建議你暫選一個未來最可能 選擇的組別(或有興趣的組別),謝謝。
- 2. 我是高級中等教育階段非學校型態實驗教育學生,學校名稱要如何選擇?
  ▶ 請選擇「實驗教育學生」。
- 3. 請問學生證因為遺失申請重辦或是高一新生學生證尚未製作,該如何補救?
  ▶ 如果學生證遺失或是高一新生學生證尚未製作,請上傳由校方開立相關的在學證明即可。
- 4. 請問上傳報明文件是要上傳什麼文件呢?
  ▶ 報名時,需上傳學生證正反面影本,若為特殊生亦須上傳證明文件。
- 5. 為何會顯示「未經授權、認證無效而拒絕存取、連線逾時」?
  - 本系統有登入時間限制(約 30 分鐘),是否你登入時間過久導致系統已 自動登出而無法繼續?請你再次登入試試。
- 6. 電腦連不上去,用手機可以連進去。
  - 電腦無法連上,可能當下同時上線的人數太多了,建議過陣子再嘗試。 或是你連接的網路有限定某些網址無法進入,建議電腦改用其他網路連 線試試。
- 7. (1)登入確認報名的時候輸了密碼,結果顯示密碼錯誤。
  (2)我按忘記密碼,輸了身分證字號還有 email 後,他說我的電子郵件或者 是身分證字號錯誤,所以我無法登入,也無法修改密碼。
  - 以上可能是因為你當初註冊時的生日或Email 輸入錯誤導致。請你提供 更詳盡的資料,方便我們協助你。
    - ◆ 如欲修正資料,請直接 E-mail 至<u>中興大學招生組</u> (recruit@nchu.edu.tw),附上本人的身分證影本,並於信件主旨 寫明: 中興大學先修課程資料修正申請。
    - ◆ 內容請註明申請者身分證號,及欲修正或刪除的資料。

## 注意:課程開始後,報名系統資料恕不再接受資料修改申請。

## 國立中興大學大學先修課程系統常見問題集

- 8. 我的課程選錯了,想修改別的課程,請問要怎麼辦呢?
  - 報名期間,學員能隨時登入報名系統修正。 報名結束後,恕無法更改任何課程。

iLearning 系統問題:

- 1. 我該如何登入 iLearning 系統觀看課程呢? 觀看課程的時段為何? ♪
  - ◆ iLearning 登入網址: <u>https://lms2020.nchu.edu.tw/</u>

登入帳號:學員代碼(11碼) 密碼:身分證字號(預設)

- ◆ 學員代碼,請直接查詢招生公告,確認你的審核是否通過及正確的學員 代碼,或登入報名系統至最後一頁查詢。
- ◆ 系統每天24小時開放,學生可彈性自主上網學習、進行期中、單元測 驗。
- 2. 我輸入了學員代碼,密碼當初在報名系統時被要求變更,我已變更,我密碼 試過已變更密碼和身份證,一直出現錯誤,三次就被鎖請問如何解決?
   ▶
  - (1) 請確認 iLearning 系統網址(<u>https://lms2020.nchu.edu.tw/</u>)是否正確。
  - (2) 再次登入報名系統或查詢招生網頁公告確認你的審核是否通過及正確的 學員代碼。另外,iLearning 系統與報名系統並無相關,你在報名系統更 改密碼並不會影響 iLearning 登入密碼,iLearning 系統請使用帳號:學員 代碼,密碼:大寫身分證號(預設)登入。
- 3. 登入 iLearning 3.0 線上課程系統後,發現學員資料有誤,要如何修正? ▶
  - ◆ 如欲修正資料,請直接E-mail至<u>中興大學招生組</u> (recruit@nchu.edu.tw),附上本人的身分證影本,並於信件主旨 寫明: 中興大學先修課程-iLearning 3.0 線上課程修正申請。
  - ◆ 內容請註明申請者身分證號,及欲修正或刪除的資料,謝謝。